## Инструкция по подписанию файла с помощью ЭЦП

Для подписания файла с помощью личного сертификата необходимо выполнить следующие действия.

- 1. Подключите ключевой носитель с ЭЦП к компьютеру.
- 2. Запустите ранее установленную программу КриптоАРМ через меню «Пуск» > «Все программ» > «КриптоАРМ».
- 3. После запуска программы КриптоАРМ переходим в меню «Файл» > «Подписать»

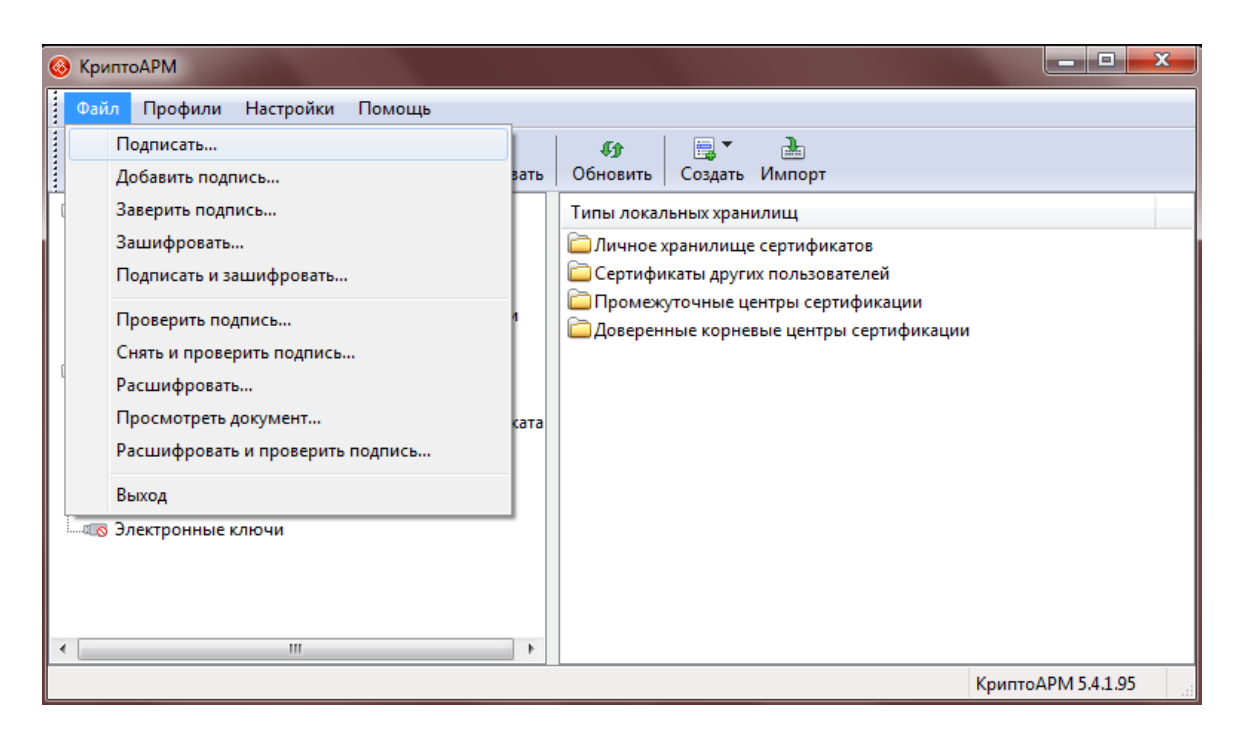

4. В открывшемся окне нажимаем кнопку «Далее»

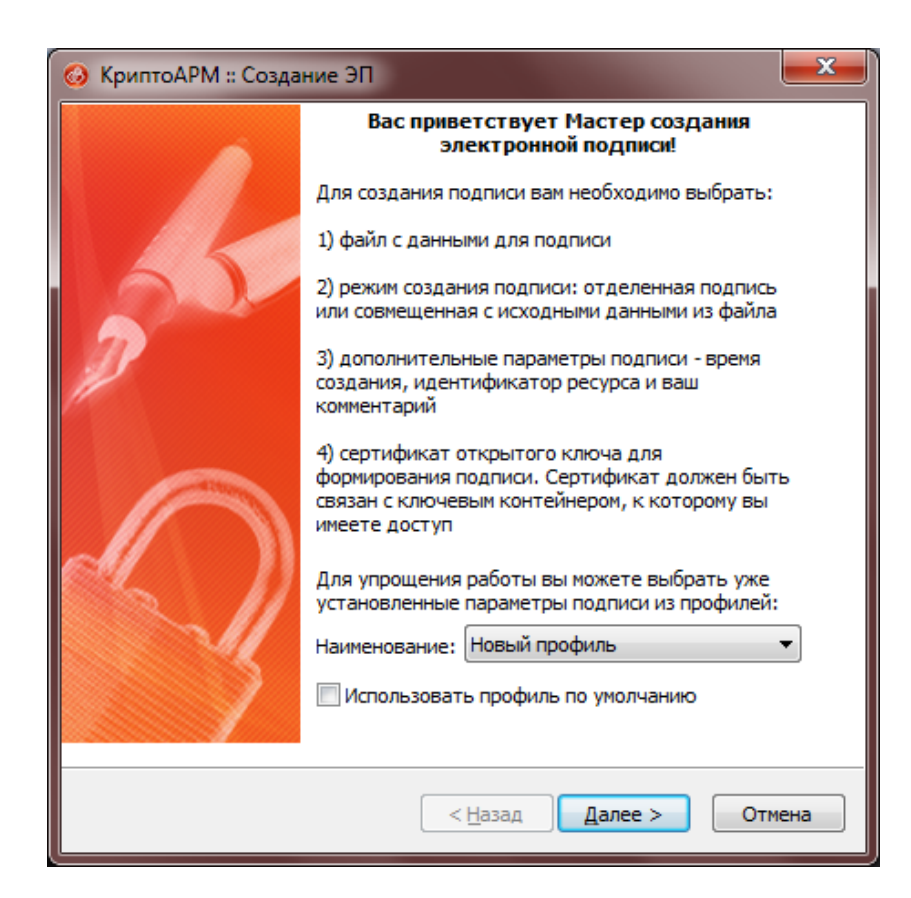

5. В следующем окне, используя кнопку «Добавить файл» выбираем файл или несколько файлов, которые необходимо подписать с помощью ЭЦП.

| 0 | КриптоАРМ :: Создание З                                             | ЭП             |                  | <b>X</b>    |  |  |  |
|---|---------------------------------------------------------------------|----------------|------------------|-------------|--|--|--|
|   | Выбор файлов<br>Выберите файлы исходных данных для создания подписи |                |                  |             |  |  |  |
|   | Имя                                                                 | Размер         | Дата изменения   | Путь        |  |  |  |
|   |                                                                     |                |                  |             |  |  |  |
|   |                                                                     |                |                  |             |  |  |  |
|   | <                                                                   |                |                  | ŀ           |  |  |  |
|   | Добавить файл                                                       | Добавить папк  | <b>у</b> Удалить | Удалить все |  |  |  |
|   |                                                                     |                |                  |             |  |  |  |
|   |                                                                     | < <u>H</u> asa | Далее >          | Отмена      |  |  |  |

6. После выбора необходимых файлов нажимаем на кнопку «Далее»

| 0                                                                   | КриптоАРМ :: Создание ЭП             |         | ×               |  |  |
|---------------------------------------------------------------------|--------------------------------------|---------|-----------------|--|--|
| Выбор файлов<br>Выберите файлы исходных данных для создания подписи |                                      |         |                 |  |  |
|                                                                     | Имя                                  | Размер  | Дата изменения  |  |  |
|                                                                     | Заявление на подключение к сети водо | 49.1 KB | 03.09.2017 17:1 |  |  |
|                                                                     |                                      |         |                 |  |  |
|                                                                     |                                      |         |                 |  |  |
|                                                                     |                                      |         |                 |  |  |
|                                                                     | •                                    |         | •               |  |  |
|                                                                     | Добавить файл Добавить папку         | Удалить | Удалить все     |  |  |
|                                                                     |                                      |         | Просмотр        |  |  |
|                                                                     |                                      |         |                 |  |  |
|                                                                     | < <u>Н</u> азад                      | Далее > | Отмена          |  |  |

7. В следующем окне выбираем тип кодировки «DER-кодировка», а так же каталог в который будут помещены подписанные Вами файлы. Если оставить указанный каталог со значением предлагаемым по умолчанию, подписанные файлы будут помещены в тот же каталог, к котором находились исходные (не подписанные файлы). После выбора всех необходимых опций нажмите кнопку «Далее».

| 🐼 КриптоАРМ :: Создание ЭП 🛛 💌                                                                                                    |  |  |  |  |
|----------------------------------------------------------------------------------------------------|--|--|--|--|
| Выходной формат<br>Выберите желаемый выходной формат файла подписи                                                                                           |  |  |  |  |
| Кодировка и расширение                                                                                                    |  |  |  |  |
| DER-кодировка *. sig                                                                                                    |  |  |  |  |
| 🔘 ВАЅЕ64-кодировка *. sig                                                                                                    |  |  |  |  |
| Отключить служебные заголовки                                                                                                    |  |  |  |  |
| 🔘 Архивировать файлы после создания подписи                                                                                                    |  |  |  |  |
| Имя файла; C:\Users\Пользователь\Desktop\Заявлен Выбрать                                                                                                    |  |  |  |  |
| Помещать выходные файлы в указанный каталог                                                                                                    |  |  |  |  |
| С:\Users\Пользователь\Desktop\ Выбрать                                                                                                    |  |  |  |  |
| <ul> <li>Сохранять структуру вложенности каталогов</li> <li>Отправить выходные файлы по электронной почте</li> <li>Открыть окно почтового клиента</li> </ul> |  |  |  |  |
| < <u>Н</u> азад Далее > Отмена                                                                                                    |  |  |  |  |

8. В следующем окне необходимо выбрать опцию «Сохранить подпись в отдельном файле» и нажать кнопку «Далее».

| КриптоАРМ :: Создание ЭП                                     |               |                                  |  |  |  |  |
|--------------------------------------------------------------|---------------|----------------------------------|--|--|--|--|
| Параметры подписи<br>Установите желаемые параметры подписи   |               |                                  |  |  |  |  |
| Свойства подписи                                             |               |                                  |  |  |  |  |
| Использование подписи:                                       | [Не задано] 🔹 |                                  |  |  |  |  |
| Комментарий к подписи:                                       |               |                                  |  |  |  |  |
| Идентификатор ресурса:                                       | Заявление     | на подключение к сети водоснабже |  |  |  |  |
| Поместить имя исходного файла в поле "Идентификатор ресурса" |               |                                  |  |  |  |  |
| Включить в подпись:                                          | Только сер    | тификат владельца 🔹              |  |  |  |  |
| Сохранить подпись в отдельном файле                          |               |                                  |  |  |  |  |
| Удалить исходный файл после выполнения операции              |               |                                  |  |  |  |  |
| Уровень безопасного                                          | удаления:     | Выключено 👻                      |  |  |  |  |
| Включить время создания подписи                              |               |                                  |  |  |  |  |
| 🔲 Включить штамп времени на подписываемые данные             |               |                                  |  |  |  |  |
| 🗖 Включить штамп времени на подпись                          |               |                                  |  |  |  |  |
| 🔲 Включить в подпись доказательства подлинности              |               |                                  |  |  |  |  |
| < <u>Н</u> азад Далее > Отмена                               |               |                                  |  |  |  |  |

9. В следующем окне необходимо выбрать ЭЦП для подписания файла/файлов, нажав на кнопку «Выбрать», после чего выбрать нужную подпись и нажать на кнопку «ОК».

| 🥝 КриптоАРМ :: Создание ЭІ                                          | ת 🗾 🗾                          |
|---------------------------------------------------------------------|--------------------------------|
| <b>Выбор сертификата под</b><br>Выберите сертификат п               | писи                           |
| Сертификат для создания п<br>Владелец сертификата:<br>Хеш алгоритм: | одписи                         |
|                                                                     | < <u>Н</u> азад Далее > Отмена |

10. После окончания процесса подписания документов в указанном Вами каталоге появится файл с расширением .SIG, одноименный с подписываемым файлом. При дальнейшей отправке подписанных файлов необходимо отправлять 2 файла для каждого из подаваемых документов, а именно исходный файл и одноименный файл с расширением .SIG.

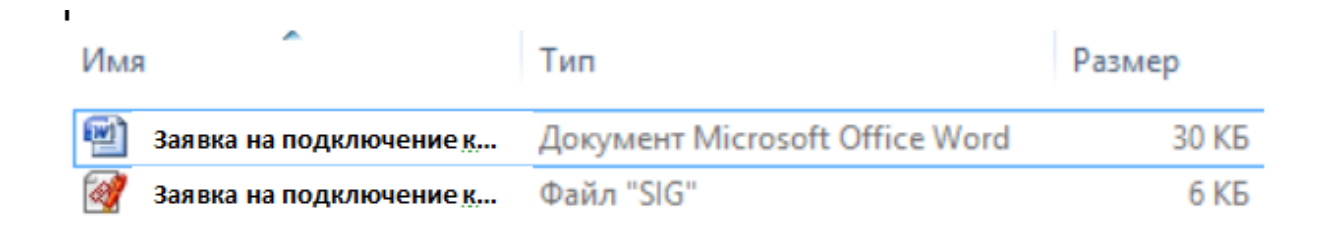